## **Automatic Logon on Windows 7**

- 1. Click Start, type **netplwiz**, and then press Enter.
- In the User Accounts dialog box, click the account you want to automatically log on to.If it is available, clear the Users Must Enter A User Name And Password To Use This Computer check box.
- 3. Click OK.
- 4. In the Automatically Log On dialog box, enter the user's password twice and click OK.

From: https://wiki.plecko.hr/ - **Eureka Moment** 

Permanent link: https://wiki.plecko.hr/doku.php?id=windows:client\_os:w7\_auto\_logon

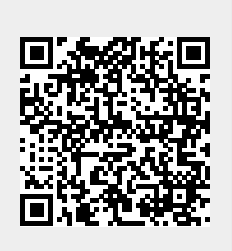

Last update: 2019/10/31 09:06